# Web Design

## (Lecture Notes)

# Introduction to: HTML - CSS - Java Script

Prepared by : Dr.Taha Basheer Taha

IT Department / Faculty of sciences

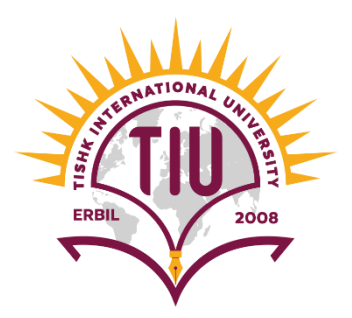

#### HTML

HTML is stand for Hypertext Markup Language is the standard markup language for documents designed to be displayed in a web browser. It can be assisted by technologies such as Cascading Style Sheets (CSS) and scripting languages such as JavaScript. It relied on tags < > and <between tags there are the Markup Elements.

HTML code can be written using any text editor, however, the compiler is browser that will be used, as Chrome or Mozilla.

#### **First Example:** *The basic commands of HTML will be explained by an example.*

<!doctype html> To inform the text editor that the document is an HTML.

<html> Here the starting of the HTML code, it ends when the </html> is typed.

<head> The header of the document has the title and the required definitions, as CSS classes.

<title> Hello </title> The title shown in the HTML window.

</head> Closing of the header.

<body> In body, the text, buttons, and most of tags are exist, in this example the body is empty.

</body> End of body

</html> End of HTML code.

Some HTML Tags: Header texts <hx> x=1-6 Line brake <br>

Paragraph

#### **Example:**

<!doctype html>

<html>

<head>

<title> Hello </title>

</head>

<body>

TISHK International University <br>

<h1> TISHK International University </h1> <br>

<h2> TISHK International University </h2> <br>

<h3> TISHK International University </h3> <br>

<h4> TISHK International University </h4> <br>

<h5> TISHK International University </h5> <br>

<h6> TISHK International University </h6> <br>

<h7> TISHK International University </h7> <br> <!- no change here

</body>

</html>

# Tags ends when we close them, otherwise, it will continue. tags used to be nested inside each other. Note: Tags in the coming examples will be written inside the body.

 text 1 text 2 Or text 1 text 2

#### **Unordered and Ordered list:**

Used for arranging the list. Ordered lists having a number in front of each element. Unordered lists will list elements by adding dots.

Example:

<h1>Our Departments</h1>

IT Department

#### **Our Departments**

IT Department
Medical Analysis

Medical Analysis>

#### **Creating Tables:**

The table command is used to create the table. The table is created row after row. If the table row is a header, then > is used, and it is shown as bold. When the row contains data then tag is used.

#### **Example:**

Name AgeStageAli20SecondSaly21Third

```
 Name  <!-- this is for header , it will be bold -->
```

> Age

Stage

```
Ali  <!-- this is for data , it will be correspondent to the hd above -->
```

20

Second

Saly 21

Third

#### WEB Links

Syntax: <a href="website link"> Text appear in the page </a> Example: <a href="http://www.tiu.edu.iq"> Click to visit TISHK Website </a>

#### **Adding Images**

Syntax:

<img src="name.extension" width="num" height="num">

<!-- the image should be on same folder if no path was specified-->

#### Data input in HTML

#### **1- Input Box:**

| Write The User Name: | IT_Dept  |
|----------------------|----------|
| Write The Password : | •••••••• |

The input box is used to enter data as user name and password as shown in the figure.

Example: <!doctype html> <html> <head> <title> TIU Page</title> </head> <body> <form action ='' '' method = '' '' > <input type ="text" name=" ''> </form> </body>

</html>

<!- when input type = password then characters will be shown as asterisk.

#### 2- Submit bottom

```
<form action =" " method = " " >
<input type ="submit" value=" Submit " name=" ">
</form>
```

#### **3-Radio Bottom**

| Syntax:                                          | Answer :   |
|--------------------------------------------------|------------|
| <input name="yesno" type="radio" value=""/><br>> | No O Hello |

#### Example

```
form action =" " method = " " >
Answer : </br>
<input type ="radio" name="yesno" value=""> <br> <br>
No
<input type ="radio" name="yesno" value="" > <br> <br></form>
```

#### 4- Check box

```
<form action =" " method = " " >
Which cities you had visited : </br>
<input type ="checkbox" value="" > Paris <br> <br>
</form>
<input type ="checkbox" value="" > Cairo <br> <br>
```

#### </form>

<input type ="checkbox" value=""> Istanbul <br> <br>>

#### 5-Number

```
<form action =" " method = " " >
Exam Mark : </br>
```

#### 6-Input date/Time/ Number

<form action =" " method = " " > <input type ="number" min="0" max="100"> <br> <input type= "date" name=""> <input type= "time" name="">

#### 7-Drop down list

<form action =" " method = " " >

<select>

<option value=""> Text of the 1st selection </option>

<option value=""> Text of the 2nd selection </option>

<option value=""> Text of the nth selection </option>

</select>

</form>

#### 8- Multiple Line

Syntax

<textarea rows="" cols=""></textarea></br>

#### Example

```
<textarea rows="20" cols="50"> </textarea> </br>
```

#### Q: Design the following HTML document :

#### TISHK INTERNATIONAL AIRWAYS

| *                                           | Flight Options One way O Round Trip O Multi City Seat Options                                                                     |
|---------------------------------------------|----------------------------------------------------------------------------------------------------|
| Enter User Name                             | UIP INon-Smoking                                                                                                    |
| Enter Password  Login New User              | Flight No. Departure Arrive           E1234         16:00         20:00           C1898         22:00         03:00               |
| Gender<br>O Male O Female<br>Flight Options | <b>Regulations</b><br>1. The maximum Bags weight is 30 Kg<br>2. Passengers should get to the gate 30 minutes before boarding time |

#### Title and alt attributes

Title =" The title that will be shown when the mouse is over the object"

Alt="" the caption that will be shown the "Alternative" text if the image can not be loaded.

#### Example:

<img src="baby.jpg" width="200" height="150" title="Baby image">

<img src="babymissed.jpg" width="200" height="150" title="Baby image" alt="baby image">

#### Labels to the input box

Syntax:

```
<label for=" id of the input box "> text to show </label>
<input type ="text" id="id of the input box " name=" ">
```

```
<form action = " " method = " " >
<label for="username"> Write The User Name: </label>
<input type ="text" name=" "> <br>
<label for="password"> Write The Password : </label>
<input type ="password" id="password" name=" ">
</form>
```

#### The IFRAME (Inline Frame)

#### It is used to show another page within the current one.

```
<iframe frameborder="" width="" height=""
src="html of the source" name= "name" id= "id" >
</iframe>
<iframe frameborder="1" width="350" height="350"
src=" Mypage.html " name="iframeme" id="iframeme">
</iframe>
```

#### Some font tags:

- <sup> : super script
- <sub> : subscript
- <b> for bold
- <i> for italic

#### **Adding Audio**

<audio controls> <source src="Audio.mp3"/> </audio> To add autoplay and loop: <audio controls autoplay loop> <source src="Audio.mp3"/> </audio>

#### Adding Video

<video controls autoplay loop> <source src="video.mp4"/> </video>

### **CSS Cascading Style Sheet**

Cascading Style Sheets (CSS) is a style sheet language used for describing the presentation of a document written in a markup language like HTML. CSS is designed to enable the separation of presentation and content, including layout, colors, and fonts.

CSS is called in the header to define the formatting for each tag as explained in the example below:

<!doctype html> <html> <head> <title> welcome</title> </head> <style> h1

#### {

**color:Red;** <!—in this part we defined that each h1 tag will be in red color. Any formatting related to h1 will be written inside these two brackets.

#### }

</style>

<body>

<h1> TISHK University</h1> The Sentence TISHK university will appear in red color

</body>

</html>

#### Ex2:

<!doctype html>

<html>

<head>

<title> My Page</title>

</head>

<style>

h1,h2{

Background-color:blue <!-- Here, both h1 and h2 formatting will be changed.>

}

</style>

<body>

<h1> Tishk first Test </h1>

Here is the introduction about university

<h2> Contact page will be here </h2>

Email us at something@tiu

</body>

</html>

In case of :

Body{

Color=red;

}

All the body will be red, however, if we add individual color to <h1> for example it will overwrite the old one, i.e. the body.

# Changing FontTishk first Test</head>Here is the introduction about university<style>Contact page will be hereh1 {Email us at something@tiu}}

p{ color:blue; font-size: 25px; font-family:Arial; } </style> <body> <h1> Tishk first Test </h1> Here is the introduction about university <h2> Contact page will be here </h2> Email us at something@tiu </body> </html>

#### Border ( bottom, top, right, left)

In border command the location is written ( if not it will be in all directions) and then the width, type and color are specified.

h2 {
border-bottom:2px solid blue;
}
h1{
border : 1px solid red;
}

#### **Classes in CSS:**

Classes are used when more than on tag (ex ) inside the text are exist and we need to apply different format for each of them.

| Example :                                                                                                    | Here is the blue class |
|----------------------------------------------------------------------------------------------------|------------------------|
|                                                                                                    | Here is the red class  |
| <style></td><td></td></tr><tr><td>p.blue</td><td></td></tr><tr><td>{</td><td></td></tr><tr><td>color: blue;</td><td></td></tr><tr><td>}</td><td></td></tr><tr><td>p.red</td><td></td></tr><tr><td>{</td><td></td></tr><tr><td>color: red</td><td></td></tr><tr><td>}</td><td></td></tr><tr><td></style> |                        |
| <body></body>                                                                                                    |                        |
| Here is the blue class                                                                                                    |                        |
|                                                                                                    |                        |
| Here is the red class                                                                                                    |                        |
|                                                                                                    |                        |
|                                                                                                    |                        |

#### To use the CLASS in more than one tag, use the class without a name.

```
<!doctype html>
<html>
<head>
<title> CSS lectures</title>
</head>
```

```
<style>
```

```
.blue
```

```
{
```

color: blue;

```
}
```

```
</style>
```

<body>

<h1 class=blue> Here is the blue header1 </h1>

<h2 class=blue> Here is the blue header2 </h2>

<br>

Here is the blue paragraph

</body>

</html>

#### **Creating External CSS file**

The external CSS file (\*.css) is used to specify the formatting in a separate file so it can be used with multiple HTML files. i.e , the \*.css file will be created one time and can be used for any HTML document.

To create and link a CSS file follow the steps:

- 1. Paste the contents under style as a separate text file and save it as \*.css example : ExternalCSS\_1.css
- 2. Call the content in the HTML file using the following command :
- k rel="stylesheet" type="text/css" href="ExternalCSS\_1.css">
- 3. The CSS should be in the same folder or specify the complete path.
- 4. Note that the CSS file contains all the CSS commands in **style** tag.

#### Example:

In this example the css file Colors.css will be called by the html file.

```
CSS FILE
Colors.css
p.par1
{
color:blue;
}
p.par2
{
color:red;
}
p.par3
{
color:green;
}
```

#### HTML File:

<!doctype html>

<html>

<head>

```
<title> CSS lectures</title>
```

```
k rel="stylesheet" type="text/css" href="Colors.css">
```

</head>

#### <body>

Here is the normal paragraph

 Here is the normal paragraph Here is the normal paragraph </body> </html>

#### CSS Box Model

Every element we have in HTML .  $<\!\!P\!\!><\!\!h1\!\!><\!\!h2\!\!>$  .. Etc has Content, padding, border and Margin to make the design consistent and keep the spaces between elements.

| Borde | r       |  |
|-------|---------|--|
| P     | adding  |  |
|       | Content |  |
|       |         |  |
|       |         |  |

1- Content: The background color which will show the content box.

In CSS file this is tagged as par1 (as shown in color example before) a text will be written in HTML.

| p.par1<br>{                             |                                                                                                    |
|-----------------------------------------|----------------------------------------------------------------------------------------------------|
|                                         | color:blue;                                                                                                    |
|                                         | background-color:yellow;                                                                                                    |
| }                                       |                                                                                                    |
| About                                   | Notepad++ Content                                                                                                    |
| This program<br>the License,<br>MERCHAN | i is free software: you can redistribute it and/or modify it under the terms of the GNU General Public License as published by the Free Software Foundation: either version 2 of<br>or (at your option) any later version. This program is distributed in the hope that it will be useful, but WITHOUT ANY WARRANTY: without even the implied warranty of<br>FABILITY or FITNESS FOR A PARTICULAR PURPOSE. See the GNU General Public License for more details. |

2- Padding : Padding is the place between the color and text.

p.par1

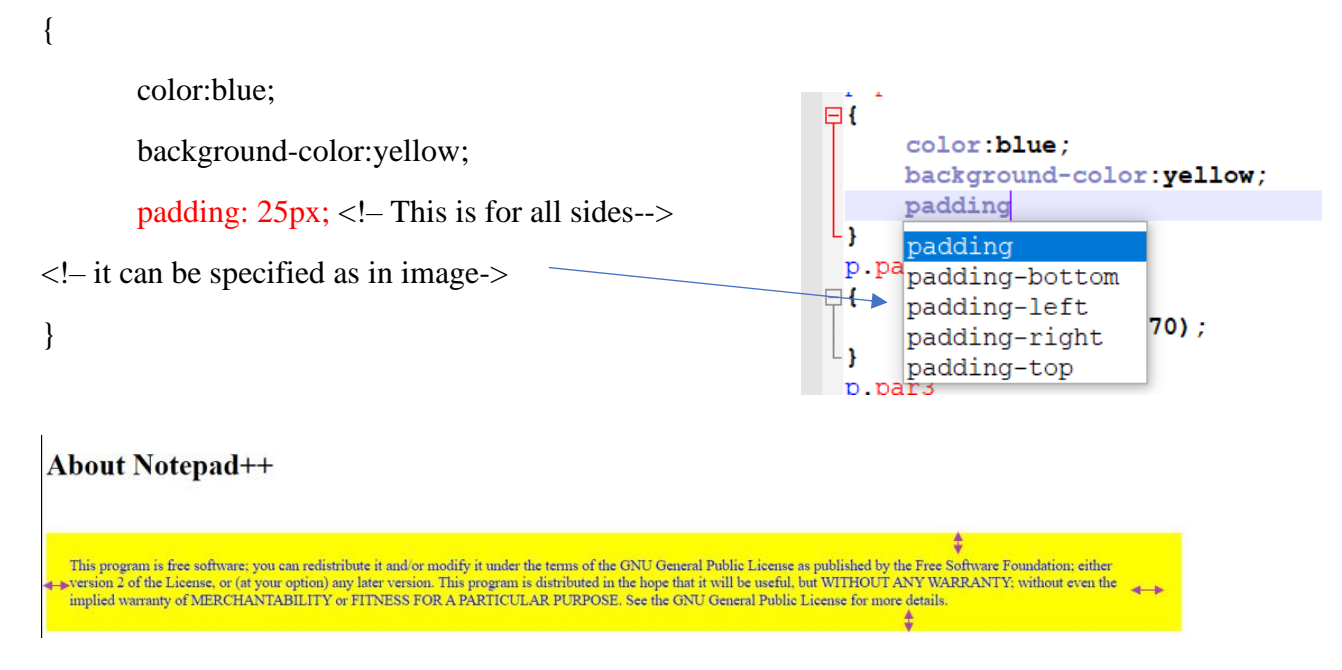

3- Border : it surrounds the contents with padding

#### p.par1

{

color:blue;

background-color:yellow;

padding: 25px;

border-color: red;

border-width: 5px;

border-style: solid;

}

4- Margin : The space between the element and the page. p.par1

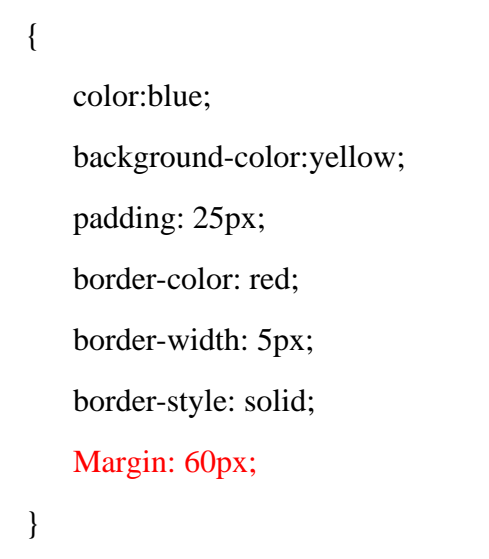

|                 | About Notepad++ | About Notepad++ | Thi<br>Ge<br>or (<br>WI<br>FIT | is program is free software; you can redistribute it and/or modify it under the terms of the GNU<br>nerral Public License as published by the Free Software Foundation; either version 2 of the Licen<br>strayme option) any latter version. This program is distributed in the hope hard it will be metall.<br>THOUT ANY WARRANTY, without even the implied warranty of MERCHANTABILITY or<br>NESS FOR A PARTICULAR PURPOSE. See the GNU General Public License for more detail |
|-----------------|-----------------|-----------------|--------------------------------|----------------------------------------------------------------------------------------------------|
|                 | About Notepad++ | About Notepad++ |                                |                                                                                                    |
|                 | About Notepad++ | About Notepad++ |                                |                                                                                                    |
| About Notepad++ |                 |                 |                                |                                                                                                    |

The margin can be specified as left-right, top and bottom.

#### **Images with CSS Box:**

In the HTML file:

<img class="imgclass" src="AGalaxy.png">

In the CSS file :

In CSS File

.imgclass

{

display:block; margin-left:auto; margin-right:auto; padding: 10px; background-color:silver; border-color: blue;

```
border-width: 5px;
```

border-style: solid;

```
}
```

#### About Notepad++

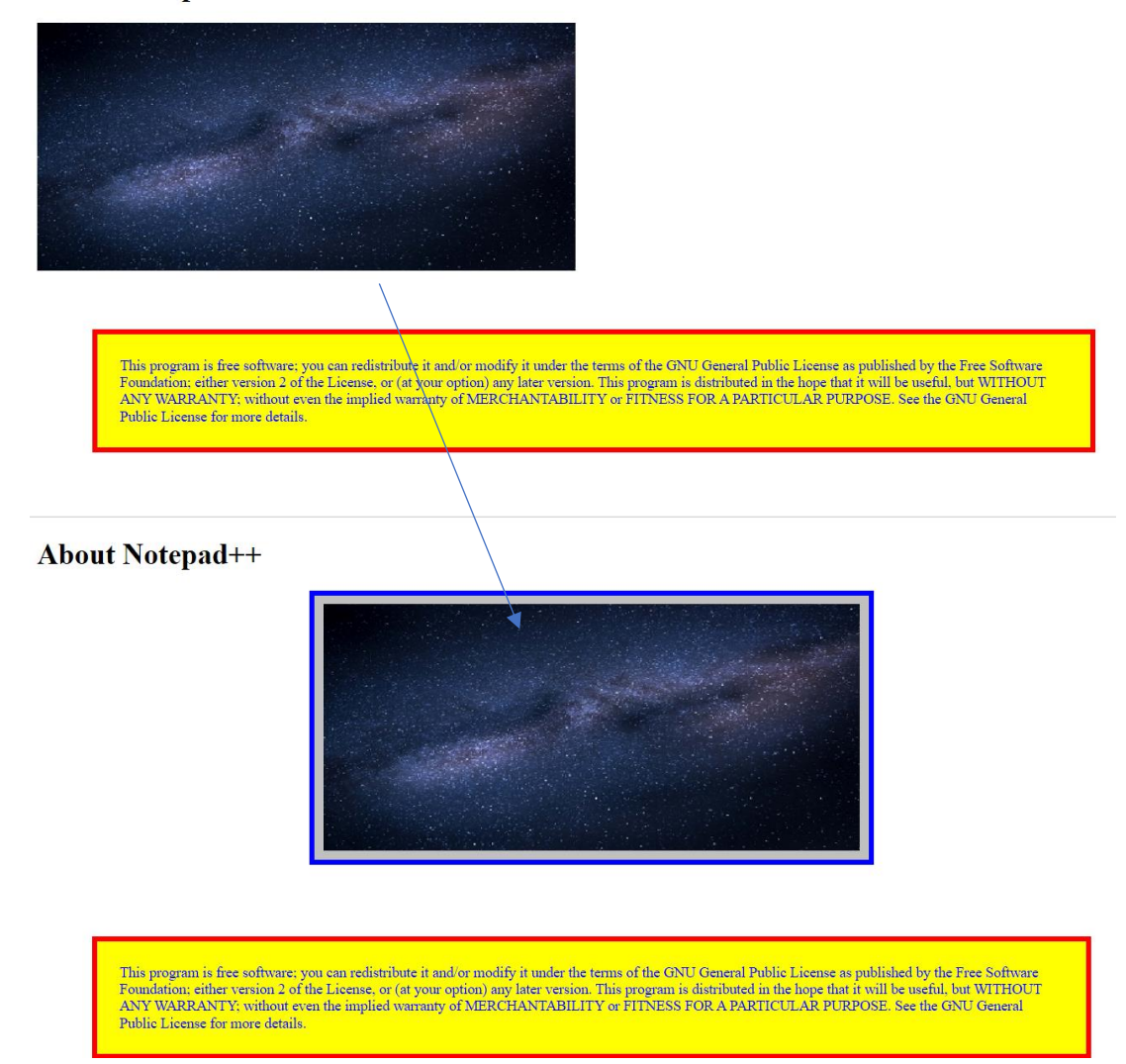

#### JAVA SCRIPT

JavaScript is the programming language that can be used to program the Web pages.

It is written between <script> tags.

It can be written inside the HTML, but as CSS, creating a separate file for JavaScript (\*.js) and called by HTML is preferred for reusability and ease of coding.

The js file will be created in text editor and saved, for example code.js.

Then it will be called in the HTML file within the head using the following command:

```
<script src="code.js">
```

</script>

#### **First Example:**

In this code the Code.js file will be called in Webpage.html to show a statement. The function document.write is used as a JavaScript command.

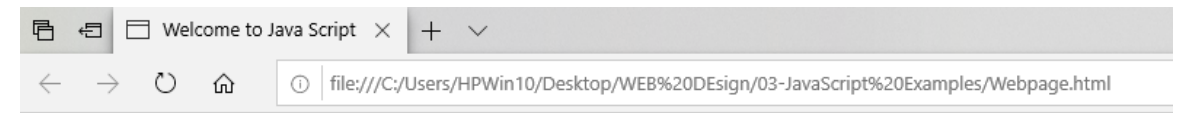

This statement is written inside JS file

#### Code.js:

document.write("This statement is written inside JS file");

#### Webpage.html:

```
<!doctype html>
<html>
```

<head>

<title> Welcome to Java Script</title>

```
<script src="Code.js">
```

</script>

</head>

<body> <form> </body> </html>

#### Variables in JS

In java script, variables can be a number, string or Boolean. Even if it is not compulsory to write the command "var" but it is preferred for code understanding.

Code.js: (In HTML file only calling is required)

var x=4; var y=7; var z=x+y; document.write("The addition result is " + z) //+z to show two elements the text and the value.

#### **IF Conditional Statement**

#### Syntax:

if(condition)

{ Statements to run when the condition is true}

else {in case of the condition is not true}

#### **Example:**

```
var x=4; var y=7;
if (x > y)
{
```

document.write ( "x is greater than y and it is equal to " + x );

}

else

{document.write ( "y is equal to or greater than x and it is equal to "+y); }

```
For Loop Statement
Syntax :
for ( initial value; final value; condition)
{
Repeated Statement(s)
}
```

#### **Example:**

```
for (var i=1;i<=5;i++)
```

{

document.write(" This is the repeated statement... ");

}

#### Syntax :

```
var Arrayname= [ elment 1, element 2, .... Element n]
```

#### Example:

var users=["Ahmed Saad", "Ali Salim", "Layla Mohammed",];

document.write (users[0]);

//The first user "Ahmed Saad" will be shown

#### **Functions:**

Function are used to reduce the code complexity and to be reused multiple times. The function is defined and then called. The example below shows "add" function which receive two numbers and find the summation.

```
function add(x, y) //defining
{
    z=x+y;
```

```
document.write(" The addition result is " + z);
}
add(7,9); //calling
```

The previous function sends the results directly to the page, however; if it is required to return the result of the function to the code, the following example is used:

```
function add(x, y)
{
    z=x+y;
    return (z);
}
```

```
m= add( 7, 8);
```

document.write(" The addition result is "+m);

#### **Applying JS codes in HTML buttons**

#### Changing text style using java script:

In this code, the font color and background for a certain paragraph will be changed after pressing a button.

In Webpage.html file, the id=text-1 is used as identifier for the paragraph. Then <br/>button> element is added with the property onclick, which is used to call a function called changeStyle. The changeStyle function is called from the Code.js file. Which is responsible of changing the font color.

In Code.js file, the document.getElementById is called to call the element by ID (Elements can be called by other ways as class or tag). Then the same ID is specified and the style

properity is called. The color is the target for the style in this case, hence it is changed to "blue".

```
() file:///C:/Users/HPV
                                                                () file:///C:/Users/HPV
          Ö
              仚
                                                 \rightarrow \heartsuit \textcircled{a}
      \rightarrow
                                            TISHK INTERNATIONAL UNIVERSITY
 TISHK INTERNATIONAL UNIVERSITY
                                            Submit
 Submit
//Webpage.html
<!doctype html><!doctype html>
<html>
<head>
<title> Welcome to Java Script</title>
<script src="Code.js">
</script>
</head>
<body>
 TISHK INTERNATIONAL UNIVERSITY 
<button onclick="changeStyle()"> Submit </button>
</body>
</html>
//Code.js
function changeStyle()
{
document.getElementById("text-1").style.color="blue";
}
```

#### **Changing text contents**

innerHTML is used to set the text inside the element. For the paragraph of the id : text-1 the text is changed from Old Text to New Text after pressing on the button.

//Webpage.html

```
<!doctype html><!doctype html>
```

<html>

<head>

```
<title> Welcome to Java Script</title>
```

```
<script src="Code.js">
```

</script>

</head>

<body>

```
Old Text
```

```
<button onclick="changeText()"> Submit </button>
```

</body>

</html>

#### //Code.js

```
function changeText()
```

#### {

document.getElementById("text-1").innerHTML=" New Text";

}

#### **Reading text contents**

In the previous example, the text in the paragraph tag  $\langle p \rangle$  (with ID text-1) is changed. In this example the text will be read by the code and to ensure of reading it correctly, it will be copied to the next paragraph (id text-2).

```
\circlearrowright
                       ③ file:///C:/Users/HPWin1 ←
       \rightarrow
                命
                                                 \rightarrow
                                                      \odot
                                                           ŵ
                                                                  i file:///C:/Users/HPWin1
  This text will be copied
                                           This text will be copied
  This text will be changed to be like the text above
                                           This text will be copied
  Submit
                                            Submit
//Website.html
<!doctype html>
<html>
<head>
<title> Welcome to Java Script</title>
<script src="Code.js">
</script>
</head>
<body>
 This text will be copied  <br>
 This text will be changed to be like the text above 
<button onclick="changeText()"> Submit </button>
</body>
</html>
//Code.js
function changeText()
{
var myText=document.getElementById("text-1").innerHTML;
```

```
document.getElementById("text-2").innerHTML=myText;
```

}

#### **Reading Input text contents:**

In this example, the input of the user using input text box will be read and copied to the paragraph.

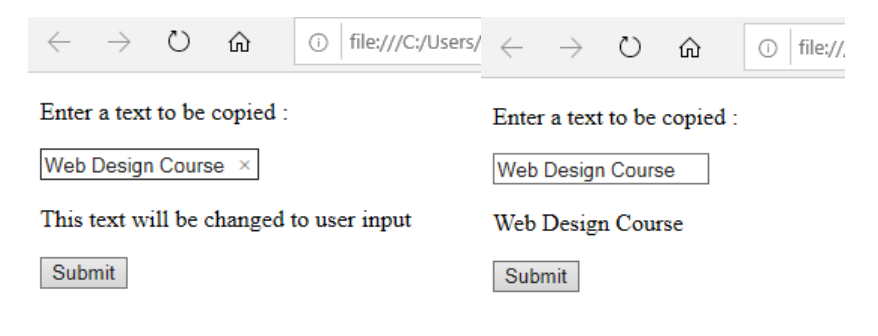

#### //Website.html

<!doctype html>

<html>

<head>

<title> Welcome to Java Script</title>

<script src="Code.js">

</script>

</head>

<body>

This text will be copied :

<input type ="text" id="input-1" name=" ">

This text will be changed to user input

<button onclick="changeText()"> Submit </button>

</body>

</html>

#### Code.js

```
function changeText()
{
  var myText=document.getElementById("input-1");
  var oldtext=myText.value;
```

var updateMe=document.getElementById("text-1"); updateMe.innerHTML=oldtext; }

#### **Password Validation**

In this section, the user input will be checked if it is match the saved password (1234) or not. If the password is true, the sentence "Successful Login" will be shown, otherwise, the sentence "Wrong password" will be shown. Note that if statement is required to check the validity of the input text.

|                                              | $\leftarrow$ $\rightarrow$ $\circlearrowright$ $\bigstar$ | (i) file:///C:/Us                                         |
|----------------------------------------------|-----------------------------------------------------------|-----------------------------------------------------------|
|                                              | Please Enter The Passwo                                   | ord :                                                     |
|                                              |                                                           |                                                           |
|                                              | The Login result will be                                  | shown here                                                |
|                                              | Submit                                                    |                                                           |
| $\leftrightarrow$ $\rightarrow$ O $\epsilon$ | ک 🛈 file:///C:/Users/                                     | $\leftarrow$ $\rightarrow$ $\circlearrowright$ $ile:///($ |
| Please Enter The Password :                  |                                                           | Please Enter The Password :                               |
| 1234                                         |                                                           | 1333                                                      |
| Successful Login                             |                                                           | Wrong Password                                            |
| Submit                                       |                                                           | Submit                                                    |

#### Website.html

```
<!doctype html>
<html>
<head>
<title> Welcome to Java Script</title>
<script src="Code.js">
</scripts
</script>
</head>
<body>
 Please Enter The Password :
<input type ="text" id="input-1" name=" ">
 The Login result will be shown here 
<button onclick="checkPassword()"> Submit </button>
</body>
</html>
```

#### Code.js

function checkPassword()

#### {

var myText=document.getElementById("input-1").value;

```
if (myText=="1234")
```

document.getElementById("text-1").innerHTML="Successful Login"; else

```
document.getElementById("text-1").innerHTML="Wrong Password";
```

#### }

//Q: Use the for loop to count the number of login attempts and show it on the page.